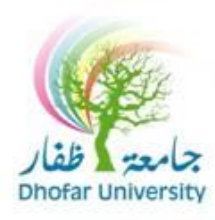

## مركز الحاسب الآلى والشبكات

عزيزي المستخدم, لتغييركلمة المرور الخاصة بك والمستخدمة للدخول للحاسب الآلي يرجى إتباع الإرشادات التالية: ١. الدخول من أي حاسب آلى بالجامعة

٢. بعد تسجيل الدخول، من لوحة المفاتيح إضغط على الأزرار التالية معاً [Ctrl]+ [Alt]+ [Alt]+ [Dtrl]

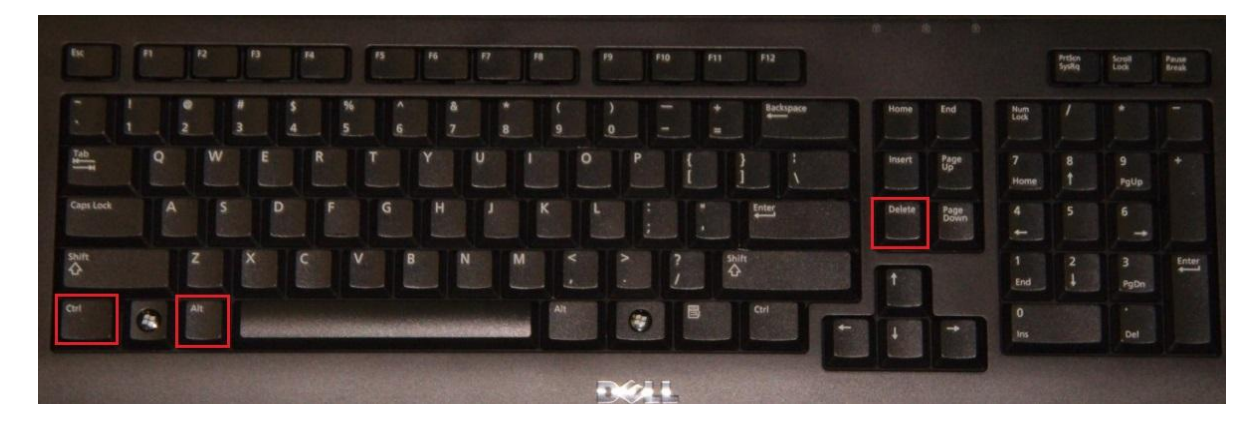

٣. من القائمة، قم بإختيار " Change a password"

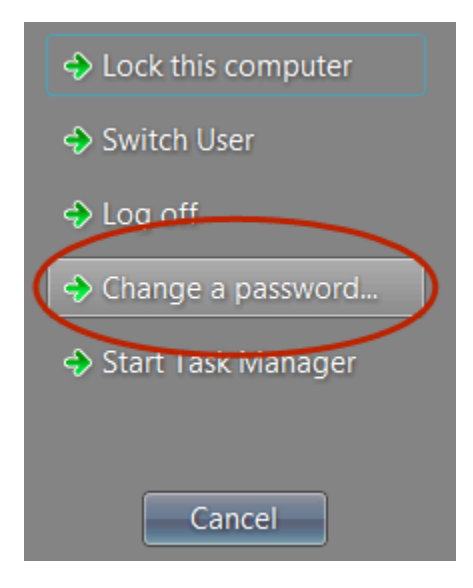

٤. اكتب كلمة المرور الحالية، وكلمة المرور الجديدة ثم قم بتأكيد كلمة المرور الجديدة.
(\*ملاحظة: سيتم ملء اسم المستخدم تلقائياً)

| DOMAIN\username  |
|------------------|
| ad password      |
| New password     |
| Confirm password |

و. إضبغط [Enter] أو انقر فوق السهم.

| DOMAIN\username                                         |
|---------------------------------------------------------|
| •••••                                                   |
|                                                         |
|                                                         |
| Log on to: DOMAIN<br>How do I log on to another domain? |

## ٦. اضغط على زر "ok" للإنهاء.

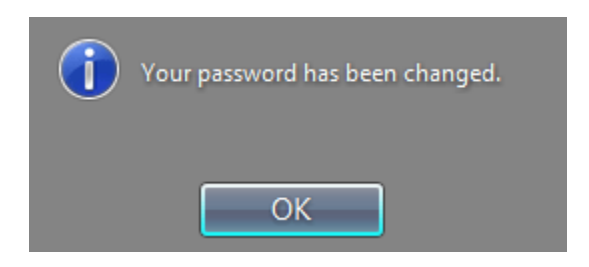

في حال وجود أي مشكلة أثناء تغيير كلمة السر، يرجى ارسال بريد الكتروني إلى <u>helpdesk@du.edu.om</u>

*ରେହାରହାର ହାର ହାର ହାର*